## <u>การตรวจสอบเอกสารทุนการศึกษา ในรูปแบบเอกสารดิจิทัล (Digital Document)</u>

## ตรวจสอบลายมือชื่อดิจิทัล ด้วยโปรแกรม Adobe Acrobat Reader DC มีขั้นตอนดังนี้

 เปิดโปรแกรม Adobe Acrobat Reader DC เลือกเมนู File > Open... > เลือกไฟล์เอกสารที่ ต้องการ

| e Tools        |                                                      |                                                |                            |                         | Q                                                            | Search         | (?) | Ŵ |
|----------------|------------------------------------------------------|------------------------------------------------|----------------------------|-------------------------|--------------------------------------------------------------|----------------|-----|---|
| rred NEW       | Recommended tools for you                            |                                                | Always open PDFs in Acroba | at Reader               |                                                              |                |     |   |
| N              | Comment                                              | 🔏 Fill & Sign 🔒 Stamp                          |                            |                         | Set Adobe Acrobat Reader as your de<br>app to open all PDFs. |                | t   |   |
| greements      | highlights, and more.                                | Dopen X                                        |                            |                         |                                                              | Set as Default |     |   |
|                | Use Now $\leftarrow \rightarrow \checkmark \uparrow$ | Desktop > AL2 2-67                             | ~ C                        | Search AL2 2-67         | Q                                                            |                |     |   |
| R FILE STORAGE | Organize • New folder                                |                                                |                            |                         |                                                              |                |     |   |
| computer       | Recent ~  NUTTAPONG -                                | Name                                           | Date modified              | Туре                    | Size                                                         |                | E   |   |
| dd hie storage | NAME > Attachments                                   | 🖾 ประกาศรับสมัครหุน Applied Learning (2)       | 2 27-Nov-24 9:07           | Microsoft Edge P        | D 161                                                        | SIZE           |     |   |
|                | s_triuo_tr > 📜 Email attachn                         |                                                |                            |                         |                                                              | 1.1 MB         |     |   |
|                | intuo_tavo > Scans<br>PDF > SFA_NON                  |                                                |                            |                         |                                                              | 1 MB           |     |   |
|                | เลขรับ 12 > ■ Share<br>PDF > ■ Upload Scan           |                                                |                            |                         |                                                              | 969 KB         |     |   |
|                | rauo_lag                                             | name: ปนการกับสมัคทหน Applied Learning (2) 2-2 | 567_signed v               | Adobe PDF Files (*.pdf) | -                                                            | 1 MB           |     |   |
|                | เลขรับ 12<br>PDF                                     |                                                |                            | Open 🔫                  | Cancel                                                       | 912 KB         |     |   |
|                | เสนอ_เลขรับ 572 รันที่ 130667 เวล<br>PDF             | 103832                                         | Only you                   | Nov 29                  |                                                              | 2.2 MB         |     |   |
|                | หนังสือขอความอนูเคราะห์โครงการห                      | นึ่งใจให้พันใจ ครั้งที่ 1 (โรงงานพุตบอลสไทย    | Only you                   | Nov 29                  |                                                              | 264 KB         |     |   |

 โปรแกรมจะแสดงหน้าเอกสาร และแสดงแถบสีฟ้าแสดงสถานะลายมือชื่อดิจิทัล และแสดงลายมือชื่อ ดิจิทัลบนเอกสาร

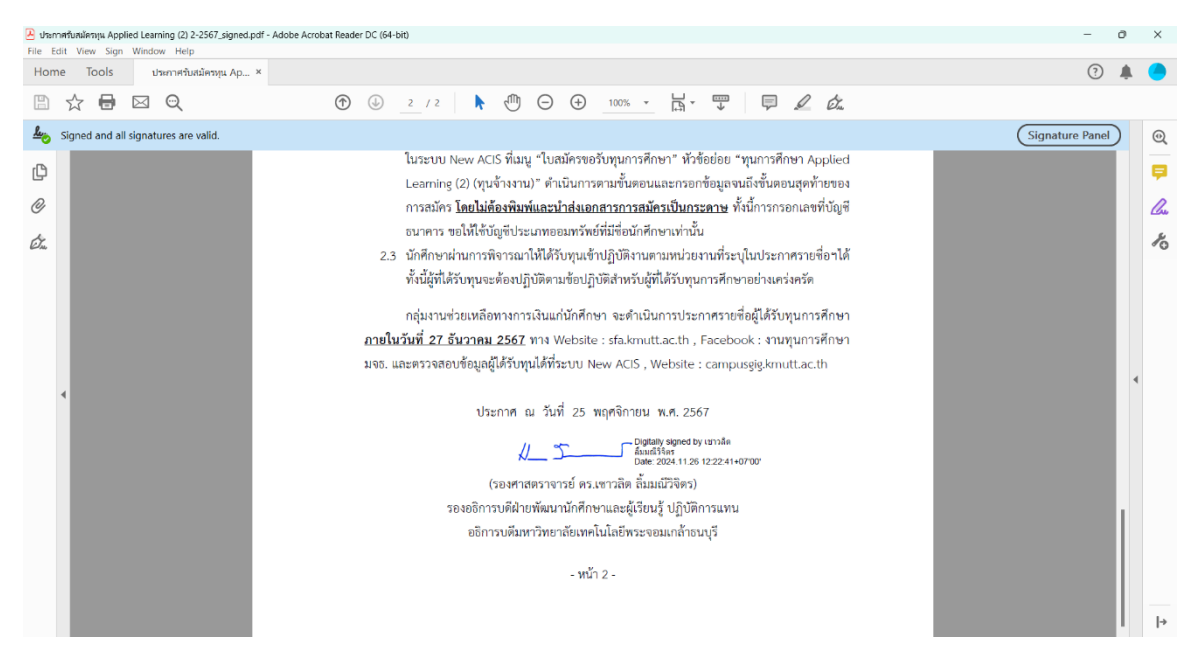

 กดปุ่ม "Signature Panel" ที่อยู่ด้านขวา เพื่อตรวจสอบสถานะลายมือชื่อดิจิทัล โดยจะแถบแสดง ข้อมูลผู้ลงนามด้านซ้ายมือ

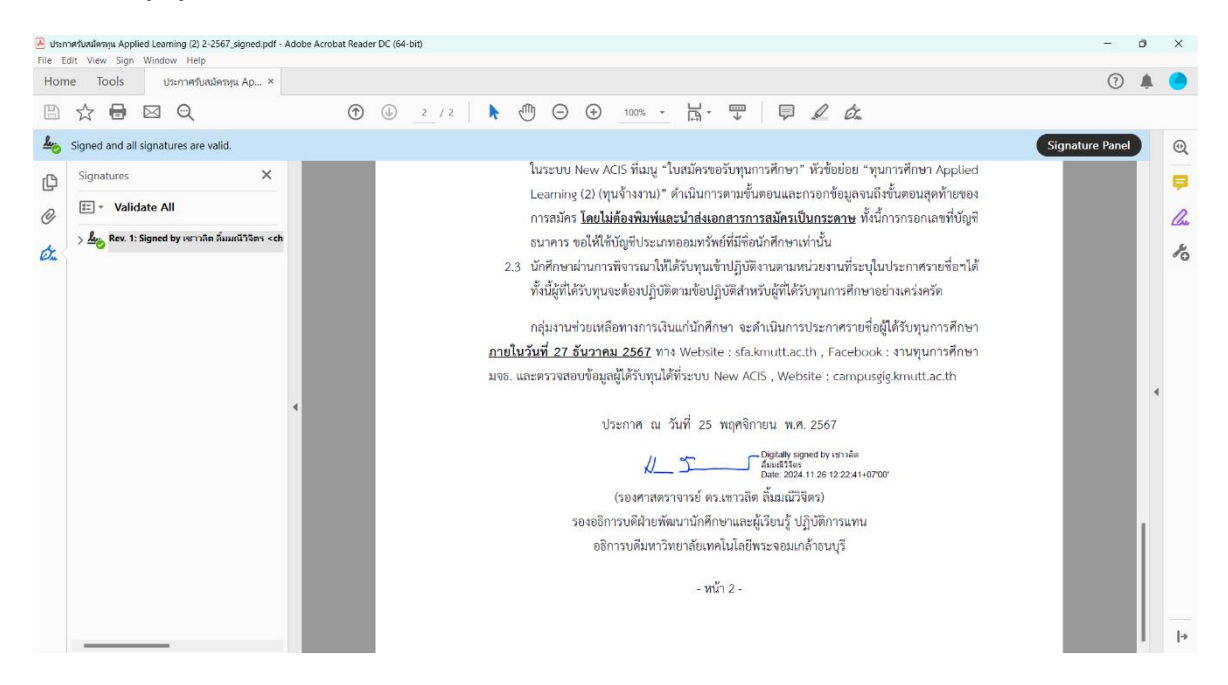

4. เมื่อกดเครื่องหมาย > โปรแกรมจะแสดงรายละเอียดของลายมือชื่อดิจิทัลเพิ่มเติม

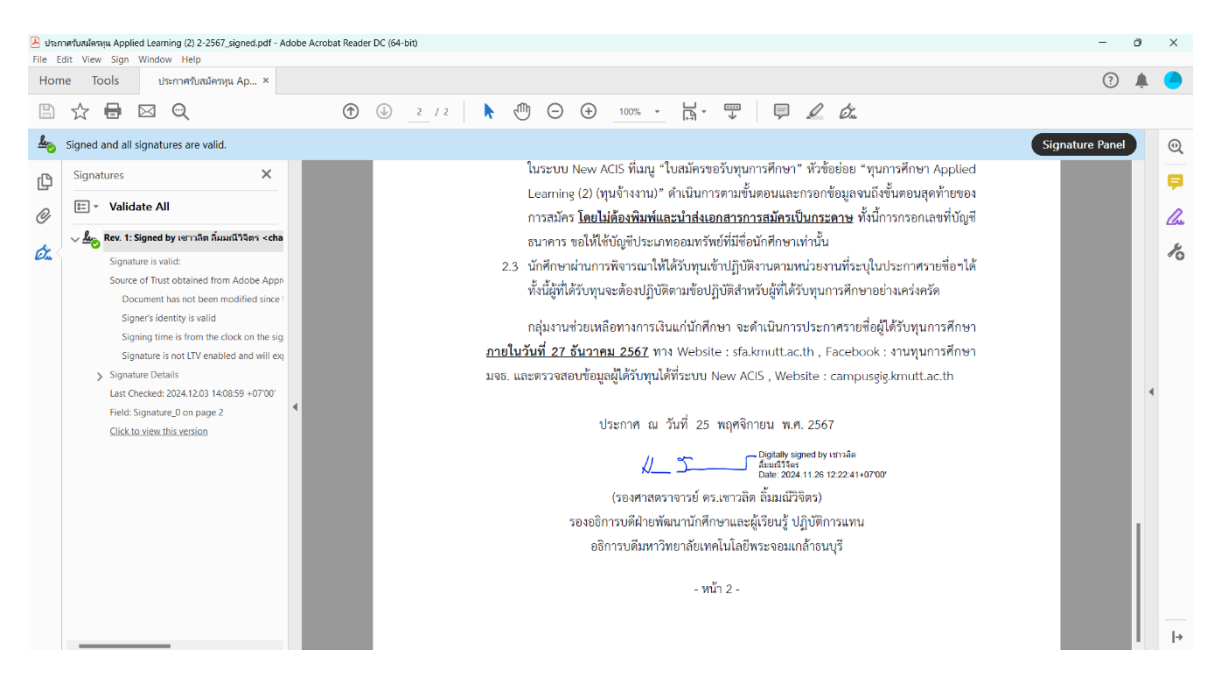

 ทั้งนี้ยังสามารถตรวจสอบสถานะลายมือชื่อดิจิทัลได้ด้วยการกดเลือกตรงลายมือชื่อดิจิทัลที่ลงนามใน เอกสาร

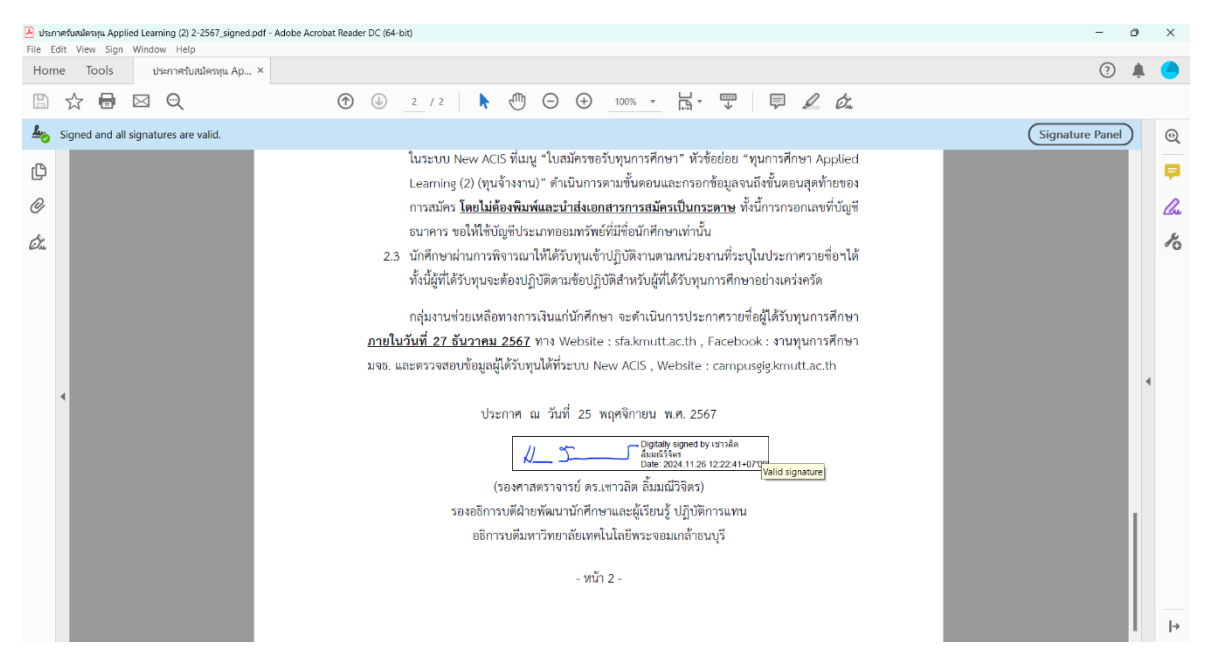

6. โปรแกรมจะแสดงกล่องข้อความที่ระบุข้อมูลของผู้ลงนามเอกสาร

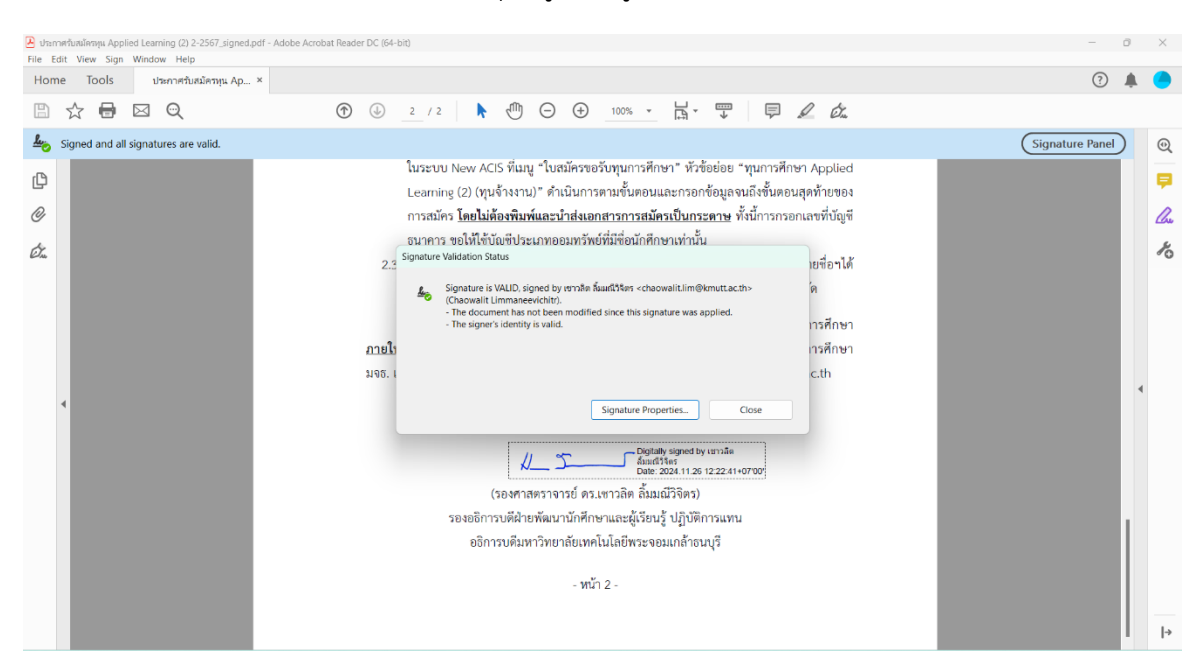

- ประกาศกับหมื่อกมุน Applied Learning (2) 2-2567\_signed.pdf Adob

   File
   Edit
   View
   Sign
   Window
   Help

   Home
   Tools
   ประกาศกับหมือกมุน App...×
   X
   Adobe Acrobat Reader DC (64-hit) ? 🌲 🦲 🖹 🕁 🖶 🖂 🔍 Signature Properties × On <u>h</u> Signed and all signatures are valid. Signature Panel Ð Signature is VALID, signed by เชาวลิต ลิ้มมณีวิจิตร <chaowalit.lim@kmutt.ac.th> (Chaowalit.limmaneevichitr). polied þ Signing Time: 2024/11/26 12:22:41 +07'00' ø ก้ายของ Source of Trust obtained from Adobe Approved Trust List (AATL). Ø llu. ชที่บัญชี Reason: ん Ó. Location มชื่อฯได้ The docur ent has not been modified since this signature was applied The certifier has specified that Form Fill-in, Signing and Com allowed for this document. No other changes are permitted. เรศึกษา The signer's identity is valid. ภาย เรศึกษา Signing time is from the clock on the signer's computer. มจธ. Signature was validated as of the signing time: 2024/11/26 12:22:41 +07'00' The path from the signer's certificate to an issuer's certificate was successfully built. The signer's certificate is valid and has not been revoked. Show Signer's Certificate... Advanced Properties... Validate Signature Close หน้า 2 -
- 7. เมื่อกดปุ่ม Signature Properties... โปรแกรมจะแสดงรายละเอียดการลงนามด้วยลายมือชื่อดิจิทัล

 และเมื่อกดปุ่ม Show Signer's Certificate... โปรแกรมจะแสดงรายละเอียดของการลงนามด้วย ลายมือชื่อดิจิทัลอย่างละเอียด

| 🔁 ปาะกาศกับหมัดกรุน Applied Learning (2) 2-2567_signed.pdf - Adobe Acrobat Rear | Certificate Viewer                                                                                                    |                                                        |                                       | × | - d             | 9  | $\times$    |
|---------------------------------------------------------------------------------|----------------------------------------------------------------------------------------------------|--------------------------------------------------------|---------------------------------------|---|-----------------|----|-------------|
| Home Tools ประกาศรับสมัครหุน Ap ×                                               | This dialog allows you to view the details of a certificate and its entire issuance chain. The details correspond to the selected entry.                                                                                              |                                                        |                                       | 0 | ?               | ļ. |             |
|                                                                                 | Show all certification paths f                                                                                                    | ound                                                   |                                       |   |                 |    |             |
| Signed and all signatures are valid.                                            | ind National Root Certificatio<br>ET CA - G1<br>ເຮາວສິສ ສິ້ມມານີວິຈິສາ <chaowalit< td=""><td colspan="2">Summary Details Revocation Trust Policies Legal Notice</td><td></td><td>Signature Panel</td><td></td><td>0</td></chaowalit<> | Summary Details Revocation Trust Policies Legal Notice |                                       |   | Signature Panel |    | 0           |
| C .                                                                             |                                                                                                    | 8                                                      | มหาวิทยาลัยเทคโนโลยีพระจอมเกล้าธนบุรี |   |                 |    | <b>P</b>    |
| Ø                                                                               |                                                                                                    | Issued by:                                             | INET CA - G1                          |   |                 |    | <u>l</u> au |
| Óm.                                                                             |                                                                                                    | Valid from:                                            | 2023/12/26 00:00:00 +07'00'           |   |                 |    | h           |
|                                                                                 |                                                                                                    | Valid to:                                              | 2025/06/07 00:00:00 +07'00'           |   |                 |    |             |
|                                                                                 |                                                                                                    | Intended usage:                                        | Digital Signature, Non-Repudiation    |   |                 |    |             |
|                                                                                 |                                                                                                    |                                                        |                                       |   |                 |    |             |
|                                                                                 |                                                                                                    |                                                        |                                       |   |                 |    |             |
| 4                                                                               |                                                                                                    |                                                        |                                       |   |                 | 4  |             |
|                                                                                 |                                                                                                    |                                                        |                                       |   |                 |    |             |
|                                                                                 |                                                                                                    |                                                        |                                       |   |                 |    |             |
|                                                                                 |                                                                                                    |                                                        | Export                                |   |                 |    |             |
|                                                                                 | The selected certificate path is valid.                                                                                                    |                                                        |                                       |   |                 |    |             |
|                                                                                 | The path validation and<br>2024/11/26 12:22:41 +07<br>Validation Model: Shell                                                                                                    | revocation checks were<br>'00'                         |                                       |   |                 |    |             |
|                                                                                 |                                                                                                    |                                                        | ОК                                    |   |                 |    |             |
|                                                                                 |                                                                                                    |                                                        |                                       |   |                 |    | l→          |